## MASSACHUSETTS Malden Public Schools

#### COMO PREENCHER A ATUALIZAÇÃO ANUAL DE INFORMAÇÕES DO ALUNO

### Faça login no Aspen

#### <u>https://ma-malden.myfollett.com/aspen-login/?deploymentId=ma-malden</u>

Entre na sua conta Aspen

Se você não souber suas informações de login do Aspen, entre em contato com a escola do seu aluno para obter assistência.

| Portugues                                                                     |
|-------------------------------------------------------------------------------|
| Follett Aspe<br>STUDENT INFORMATION SYST<br>Malden Public Schools             |
| Login ID                                                                      |
|                                                                               |
| Palavra-passe                                                                 |
|                                                                               |
| Problemas ao in                                                               |
| Iniciar sessão Solicit                                                        |
| Informações de Privacidade<br>Copyright © 2003-2025<br>Follett Software, LLC. |

Todos os direitos reservados.

Clique neste menu suspenso para selecionar seu idioma preferido para login

niciar sessão?

'EM

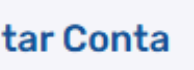

### Selecione o idioma preferido no Aspen

DateUploade

Segurança Comunicação

5

 $\Box$ 

25

 $\Box$ 

~

🗙 Cancelar

Portuguese

Malden Public Schools 2024-2025 Meagher, Tess Páginas Família Academics grupos Calendário ublished Reports × Malden Public Schools Nome do arquivo Directório página 🔪 ma-malden.myfollett.com/aspen/userPreferences.do?deploym... 25 ma-malden.myfollett.com/aspen/userPreferences.do?deploymentId=. tividade recente Casa Geral Search: Mouse, Mickey (0) Default locale Nenhuma atividade no período especificado Auto-save interval (minutes) Mouse, Minnie (0) · Nenhuma atividade no período especificado Disable User-defined Help Bell, Tinker (0) Opções da Lista · Nenhuma atividade no período especificado Records per page Show lower page controls Warn on save scolha meu idioma 🗹 Está ber hoose my la scolha meu idioma Escolha meu idioma Default locale **US English** 選擇我的語言 Amharic Elegir mi idioma Arabic Creole (Haitian) Chọn ngôn ngữ của tôi Portuguese ቋንቋኈን ምረጥ Spanish Traditional Chinese Chwazi lang mwen an **US English** اختر لغتى Vietnamese

Primeiro clique neste botão para abrir o menu de preferências de idioma.

Em seguida, clique neste menu suspenso para selecionar seu idioma preferido e clique em "Está bem".

#### Iniciar a atualização anual de informações do aluno

| Malden Pu     | ublic Schools 2024-2025                                                       | ;           |        |                               |                   |                        |                                        |                              |           |
|---------------|-------------------------------------------------------------------------------|-------------|--------|-------------------------------|-------------------|------------------------|----------------------------------------|------------------------------|-----------|
| Meagher, Tess | S                                                                             |             |        |                               |                   |                        |                                        |                              |           |
| Páginas F     | Família Academics gru                                                         | oos Cale    | ndário |                               |                   |                        |                                        |                              |           |
|               | Published Reports                                                             |             |        |                               |                   |                        |                                        |                              |           |
| Malden Public | Nome do arquivo                                                               |             |        | DateUploaded                  |                   |                        | Ci                                     | riador                       | Descrição |
| Schools       |                                                                               |             |        |                               | Não há relatos    | s publicados           |                                        |                              |           |
| Directório    | Announcements                                                                 |             |        |                               |                   |                        |                                        |                              |           |
|               |                                                                               |             |        |                               |                   |                        |                                        |                              |           |
| A             | Atividade recente                                                             |             |        |                               | Últimos 30        |                        |                                        |                              |           |
|               | Search:                                                                       |             |        | ☑ c                           | Competentia Condu | iniciar um novo Annual | Student Information Update             |                              |           |
|               | <ul> <li>Nenhuma atividade no período e</li> </ul>                            | specificado |        |                               |                   | + Iniciar              |                                        |                              |           |
|               | <ul> <li>Mouse, Minnie (0)</li> <li>Nenhuma atividade no período e</li> </ul> | specificado |        |                               |                   |                        |                                        |                              |           |
|               | <ul> <li>Bell, Tinker (0)</li> <li>Nenhuma atividade no período e</li> </ul>  | specificado |        |                               |                   | Continue trabalhando e | em qualquer Annual Student Information | n Update que já foi iniciado |           |
|               |                                                                               | specificate |        |                               |                   | Nome                   |                                        | WorkflowPhase                |           |
|               |                                                                               |             |        | Clique neste k                | ootão             | Bell, Tinker           |                                        | Not Submitted                |           |
|               |                                                                               |             |        |                               |                   |                        |                                        |                              |           |
|               |                                                                               |             |        | nara inicia                   | ra                |                        |                                        |                              |           |
|               |                                                                               |             |        | Clique neste k<br>para inicia | ootão<br>r a      | Bell, Tinker           |                                        | Not Submitted                |           |

atualização anual de

informações do aluno. Depois de abrir o Annual Student Information Update, não clique nos botões Back, Forward ou Refresh no seu navegador.

Navegue apenas com os botões indicados nestas instruções

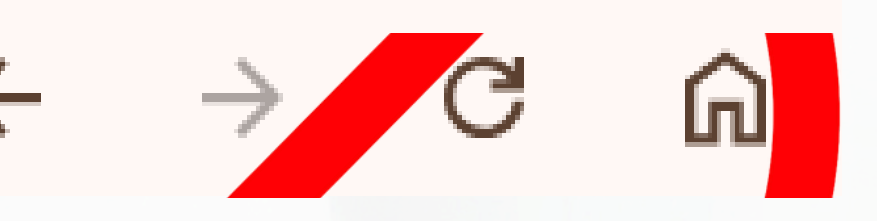

### Selecione um aluno

|            |               |      | 3 registros 🥖 |  |
|------------|---------------|------|---------------|--|
|            | Nome          | YOG  | homeroom      |  |
| $\bigcirc$ | Bell, Tinker  | 2032 |               |  |
| 0          | Mouse, Mickey | 2035 |               |  |
| 0          | Mouse, Minnie | 2036 |               |  |

🗹 Está bem 💥 Cancelar

ocê precisará preencher e enviar ma atualização para cada aluno eparadamente.

Selecione o aluno com o qual você gostaria de começar e clique em "Está bem".

Caso esteja faltando algum aluno que deveria aparecer aqui, entre em contato com a escola apropriada.

Todos os alunos associados à sua onta Aspen aparecerão aqui.

### **Tela inicial**

| + Anterior                                      | 🖺 Salvar e Feo                                            | char Seguinte 🕇                                                             | X Cance                                                  | elar                                                         |                                                                    |                                                                         |                                                   |
|-------------------------------------------------|-----------------------------------------------------------|-----------------------------------------------------------------------------|----------------------------------------------------------|--------------------------------------------------------------|--------------------------------------------------------------------|-------------------------------------------------------------------------|---------------------------------------------------|
| Início                                          | Aluno                                                     | Família/Contatos                                                            | Saúde                                                    | Informações<br>Adicionais                                    | Enviar                                                             |                                                                         |                                                   |
| Atualizaçõ                                      | es Anuais do                                              | Aluno                                                                       |                                                          |                                                              |                                                                    |                                                                         |                                                   |
| Você está atual                                 | lizando as informa                                        | ções do seguinte aluno                                                      | o para o ano letiv                                       | o atual.                                                     |                                                                    |                                                                         |                                                   |
| Instruções                                      | i                                                         |                                                                             |                                                          |                                                              |                                                                    |                                                                         |                                                   |
| Por favor comp                                  | lete todas as infor                                       | macaoes requisitadas                                                        | e pressione "Env                                         | viar" quando termir                                          | nar. Se precisar pa                                                | rar e voltar mais tarde                                                 | selecione "S                                      |
| Notificação de                                  | Informações Pe                                            | ssoais                                                                      |                                                          |                                                              |                                                                    |                                                                         |                                                   |
| Todos os anos<br>Documentos re<br>Welcomecenter | pedimos que todo<br>lacionados a mud<br>r@maldenps.org. / | s os cuidadores revise<br>anças de residência de<br>A caixa "Atualização de | m as informaçõe<br>everão ser levado<br>e informações do | s arquivadas do se<br>os ao Welcome Ce<br>aluno" está dispor | eu filho, incluindo e<br>nter para análise p<br>nível durante todo | endereço, números de<br>presencial. As pergunt<br>o ano, caso você prec | telefone, con<br>as podem ser<br>sise atualizar ( |
| ← Anterior                                      | 🖺 Salvar e Feo                                            | char Seguinte 🚽                                                             | Cance                                                    | elar                                                         |                                                                    |                                                                         |                                                   |

Não há nada para completar nesta primeira tela. Para prosseguir, clique em "Seguinte".

Você também pode clicar em "Salvar e Fechar" a qualquer momento neste processo se quiser retornar ao seu trabalho mais tarde, mas esteja ciente de que isso não enviará nenhuma informação.

Salvar e Fechar".

ntatos de emergência e informações médicas. r direcionadas para sua escola ou para o histórico do aluno.

#### Página de informações do aluno (parte 1) Endereço

| + Anterior                                   | 🖺 Salvar e Fec                   | har Seguinte              | → X Cance          | elar                      |                      |         |  |
|----------------------------------------------|----------------------------------|---------------------------|--------------------|---------------------------|----------------------|---------|--|
| Início                                       | Aluno                            | Família/Contatos          | Saúde              | Informações<br>Adicionais | Enviar               |         |  |
| Informações<br>Date of Birth Net             | s do Aluno<br>w 01-01-2017 Id    | ade 8                     |                    |                           |                      |         |  |
| Série<br>Local ID<br>Endereço de E-r         | 01<br>24XX1440<br>nail mmouse35( | @maldenps.org             |                    |                           |                      |         |  |
| Informação<br>Insira quaisquer               | de Endereç<br>alterações nos E   | o<br>Indereços Físicos ou | ı de Correspondên  | cia no campo Nota         | s abaixo de          |         |  |
| Este endereço es<br>Endereço Físico<br>Visão | stá correto? *                   | ~                         | E                  | <u>ndereço de Corre</u>   | <u>spondência</u>    |         |  |
| Notas de Ender                               | eço (use este ca                 | ampo para indicar d       | quaisquer alteraçõ | ŏes de endereço,          | atualizações ou info | rmações |  |

Verificar Endereço: Clique em "Visao" para ver o endereço físico já registrado. Em seguida, clique no menu suspenso ao lado de "Este endereço está correto" para responder "Sim" ou "Não". Se sua resposta for "Não", coloque seu novo endereço na caixa de texto à direita.

# Página de informações do aluno (parte 2) Números de telefone

#### Informações de Telefone

| Insira o telefone primário (ou seja, casa). Telefones de contato serão inseridos na próxima página                                                        |                                              |
|----------------------------------------------------------------------------------------------------|----------------------------------------------|
| Casa * Celular                                                                                                    | Os números de t<br>padrão:<br>'918-123-4567' |
| Trabalho                                                                                                    | ou com uma exte<br>'918-123-4567             |
| Moradia / Residência                                                                                                    |                                              |
| <ul> <li>Status de moradia</li> <li>O aluno compartilha a residência primária com um membro da família não imediata (como avós, amigos, etc.)?</li> </ul> |                                              |
| A residência atual do aluno é temporária?                                                                                                    |                                              |
| ← Anterior Balvar e Fechar Seguinte → Cancelar                                                                                                    |                                              |

Número de telefone principal: Se você não tiver um "Casa", insira seu telefone celular nos campos "Casa" e "Celular".

Moradia/Residência: As respostas a estas perguntas são opcionais.

Clique em "Seguinte" para ir para a próxima página.

elefone serão formatados de acordo com o

ensão x123'

### Página de família/contatos

|                                                                    | 🖁 Salvar e Fecl                                            | har Seguinte                                             | > X Cancelar           |                           |                     |                      |               |                          |
|--------------------------------------------------------------------|------------------------------------------------------------|----------------------------------------------------------|------------------------|---------------------------|---------------------|----------------------|---------------|--------------------------|
| Início                                                             | Aluno                                                      | Família/Contato                                          | s Saúde                | Informações<br>Adicionais | Enviar              |                      |               |                          |
| ai/Mãe/Tuto                                                        | or/Outro Co                                                | ntato                                                    |                        |                           |                     |                      |               |                          |
| que em seu no                                                      | me para preench                                            | her seu próprio regis                                    | ro, depois selecione / | Adicionar para adicio     | onar quaisquer cont | atos adicionais para | a o aluno.    |                          |
| Contact Name                                                       |                                                            |                                                          |                        | Mối quan hệ               |                     |                      |               | Phone 1                  |
| Meagher, Tess                                                      |                                                            |                                                          |                        | Mãe                       |                     |                      |               |                          |
| Contact Name                                                       |                                                            | N                                                        | lối quan hệ            |                           | Phone 1             | D                    | elete this co | ntact?                   |
|                                                                    |                                                            | I                                                        |                        | Não há regist             | ros correspondente  | S                    |               |                          |
|                                                                    |                                                            |                                                          |                        |                           |                     |                      |               | [                        |
|                                                                    |                                                            |                                                          |                        |                           |                     |                      |               |                          |
|                                                                    | a anaie                                                    |                                                          |                        |                           |                     |                      |               |                          |
| formações                                                          | Leyals                                                     |                                                          |                        |                           |                     |                      |               |                          |
| formações<br>ste aluno está s                                      | ujeito a um plan                                           | o parental ou qualqu                                     | er ordem judicial?     | ~                         |                     |                      |               |                          |
| formações<br>ste aluno está s<br>á alguma orden                    | ujeito a um plano<br>n de proteção ati                     | o parental ou qualqu<br>iva? 💽 🗸                         | er ordem judicial?     | ~                         |                     |                      |               |                          |
| formações<br>ste aluno está s<br>á alguma orden<br>sso tenha respo | ujeito a um plano<br>n de proteção ati<br>ndido Sim a qua  | o parental ou qualqu<br>iva? 💽 🗸<br>alquer uma das pergu | er ordem judicial?     | ✓                         | tes documentos par  | a a escola. Escreva  | a um breve re | sumo aqui, se preferir.  |
| formações<br>ste aluno está s<br>á alguma orden<br>iso tenha respo | ujeito a um plano<br>n de proteção ati<br>ndido Sim a qua  | o parental ou qualqu<br>iva? 🔽 🗸<br>alquer uma das pergu | er ordem judicial?     | ✓                         | tes documentos pa   | a a escola. Escreva  | a um breve re | esumo aqui, se preferir. |
| formações<br>ste aluno está s<br>á alguma orden<br>sso tenha respo | ujeito a um plano<br>n de proteção ati<br>ndido Sim a qua  | o parental ou qualqu<br>iva? 💽 🗸<br>alquer uma das pergu | er ordem judicial?     | ▼<br>ve enviar cópias des | tes documentos par  | a a escola. Escreva  | a um breve re | sumo aqui, se preferir.  |
| formações<br>ste aluno está s<br>á alguma orden<br>sso tenha respo | ujeito a um plano<br>n de proteção ati<br>ndido Sim a qua  | o parental ou qualqu<br>iva? 💽 🗸<br>alquer uma das pergu | er ordem judicial?     | ▼<br>ve enviar cópias des | tes documentos par  | a a escola. Escreva  | a um breve re | sumo aqui, se preferir.  |
| formações<br>ste aluno está s<br>á alguma orden<br>iso tenha respo | ujeito a um plano<br>n de proteção ati<br>Indido Sim a qua | har Sequinte                                             | er ordem judicial?     | ve enviar cópias des      | tes documentos par  | a a escola. Escreva  | a um breve re | esumo aqui, se preferir. |

**Confirmar informações de contato existentes:** clique no nome de um contato existente para revisar e editar suas informações.

Adicionar um novo contato:

Clique em "Incluir" para abrir um formulário de "novo contato" e preencher as informações.

O formulário de informações de contato será aberto em uma nova janela, conforme mostrado nos próximos dois slides.

#### Página de família/contatos Informações de contato (Parte 1)

| Primeiro Nome * TESS<br>Sobrenome * MEAGHER                                     | Local de trabalho      |  |
|---------------------------------------------------------------------------------|------------------------|--|
| Mối quan hệ *<br>Permitir acesso ao portal? * Sim V                             | ► Delete this contact? |  |
| Ordem/Prioridade de Contato Prioridade de contato em caso de uma emergência * 1 |                        |  |

#### Endereço de E-mail

| E-mail primário    | ) |
|--------------------|---|
| E-mail alternativo | ) |

| Informações                   | Informações de Telefone |  |  |  |  |
|-------------------------------|-------------------------|--|--|--|--|
| Insira pelo menos um telefone |                         |  |  |  |  |
| Casa *                        |                         |  |  |  |  |
| Celular                       |                         |  |  |  |  |
| Trabalho                      |                         |  |  |  |  |

Seja atualizando um contato existente ou adicionando um novo contato, a página parece a mesma. Preencha todos os campos com um asterisco vermelho ao lado deles.

### Página de família/contatos Informações de contato (parte 2)

#### Perguntas de Contato

| Este contato mora com este aluno? *      | Sim 🖌 | Este contato deve receber e-mails para esse aluno? *                 | Sim 🗸 |
|------------------------------------------|-------|----------------------------------------------------------------------|-------|
| Este contato é tutor deste aluno? *      | Sim 🖌 | Este contato deve receber correspondência escolar para esse aluno? * | Não 🗸 |
| Este contato tem custódia deste aluno? * | Sim 🖌 | Este contato tem acesso aos registros escolares do aluno? *          | Sim 🖌 |
| Este contato tem acesso ao aluno? *      | Sim 🖌 |                                                                      |       |

Address fields are optional for non-custodial contacts

#### Informação de Endereço

Endereço Físico

Is the physical address the same as the student? N

Endereço de Correspondência

Mailing address same as the physical address? N

Contato Endereço de Contato Notas (Use este campo para indicar qualquer endereço alterações, atualizações ou informações)

🗹 Está bem 🛛 🗶 Cancelar

Seja atualizando um contato existente ou adicionando um novo contato, a página parece a mesma. Preencha todos os campos com um asterisco vermelho ao lado deles.

Clique em "Ok" para salvar as informações deste contato e retornar à página "Família/Contatos".

Repita esse processo para confirmar ou adicionar contatos adicionais.

## Página de família/contatos

| 🗧 Anterior 🕒 Salvar e Fed        | char Seguinte 🗦           | X Cancelar            |                           |                          |                           |                           |
|----------------------------------|---------------------------|-----------------------|---------------------------|--------------------------|---------------------------|---------------------------|
| Início Aluno                     | Família/Contatos          | Saúde                 | Informações<br>Adicionais | Enviar                   |                           |                           |
| ai/Mãe/Tutor/Outro Co            | ntato                     |                       |                           |                          |                           |                           |
| lique em seu nome para preenc    | cher seu próprio registro | o, depois selecione A | dicionar para adicio      | nar quaisquer contatos a | adicionais para o aluno.  |                           |
| Contact Name                     |                           |                       | Mối quan hệ               |                          |                           | Phone 1                   |
| Meagher, Tess                    |                           |                       | Mãe                       |                          |                           |                           |
|                                  |                           | _                     |                           |                          |                           |                           |
| Contact Name                     | Mố                        | ối quan hệ            |                           | Phone 1                  | Delete this co            | ontact?                   |
|                                  |                           |                       | Não há registr            | os correspondentes       |                           |                           |
|                                  |                           |                       |                           |                          |                           |                           |
|                                  |                           |                       |                           |                          |                           |                           |
| formações Legais                 |                           |                       |                           |                          |                           |                           |
| ste aluno está sujeito a um plar | no parental ou qualquer   | r ordem judicial?     | ~                         |                          |                           |                           |
| á alguma ordem de proteção af    | tiva? 🔽                   |                       |                           |                          |                           |                           |
| aso tenha respondido Sim a qu    | alquer uma das perqui     | ntas acima, você deve | e enviar cópias dest      | es documentos para a e   | scola. Escreva um breve r | resumo aqui, se preferir. |
|                                  |                           |                       |                           |                          |                           |                           |
|                                  |                           |                       |                           |                          |                           |                           |
|                                  |                           |                       |                           |                          |                           |                           |
|                                  |                           |                       |                           |                          |                           |                           |
| 🕂 Anterior 🛛 🖺 Salvar e Feo      | char Seguinte 🗦           | X Cancelar            |                           |                          |                           |                           |
|                                  |                           |                       |                           |                          |                           |                           |

Após confirmar/atualizar as informações de contato existentes e adicionar novos contatos conforme necessário, clique em "Avançar" para ir para a próxima página.

Ð

# Página de Saúde (Parte 1)

| Início                                                                                                    | Aluno                    | Família/Contatos           | Saúde Adicionais                                                                                                    | Enviar                                      |                                                                                                    |
|----------------------------------------------------------------------------------------------------|--------------------------|----------------------------|----------------------------------------------------------------------------------------------------|---------------------------------------------|----------------------------------------------------------------------------------------------------|
| Médico Princ                                                                                                    | ipal e Seg               | uro de Saúde               |                                                                                                    |                                             |                                                                                                    |
| Médico                                                                                                    |                          |                            |                                                                                                    | Tipo de convênio                            | <b>~</b>                                                                                                    |
| Telefone do médio                                                                                                    | :0                       |                            |                                                                                                    |                                             |                                                                                                    |
|                                                                                                    |                          |                            |                                                                                                    |                                             |                                                                                                    |
| nformacões                                                                                                    | Médicas                  |                            |                                                                                                    |                                             |                                                                                                    |
| ,                                                                                                    |                          |                            |                                                                                                    |                                             |                                                                                                    |
| ndique se seu fil                                                                                                    | ho(a) tem algu           | ıma das seguintes cor      | ndições médicas:                                                                                                    |                                             |                                                                                                    |
| ndique se seu fil<br>Ansiedade/Depres                                                                                         | ho(a) tem algu           | ıma das seguintes cor      | ndições médicas:<br>Medicamento Diário *                                                                                                    | ~                                           | Problemas ortopédicos/junta                                                                                                    |
| ndique se seu fil<br>Ansiedade/Depres<br>TDA/TDAH *                                                                           | ho(a) tem algu<br>ssão * | ıma das seguintes cor<br>• | ndições médicas:<br>Medicamento Diário *<br>Diabetes *                                                                                               | ~<br>~                                      | Problemas ortopédicos/junta<br>Convulsões *                                                                                      |
| ndique se seu fil<br>Ansiedade/Depres<br>TDA/TDAH *<br>Asma/Inalador *                                                        | ho(a) tem algu           | uma das seguintes cor      | ndições médicas:<br>Medicamento Diário *<br>Diabetes *<br>Transtorno Alimentar *                                                                     | <ul> <li>▼</li> <li>▼</li> <li>▼</li> </ul> | Problemas ortopédicos/junta<br>Convulsões *<br>Problemas de Fala *                                                               |
| ndique se seu fil<br>Ansiedade/Depres<br>TDA/TDAH *<br>Asma/Inalador *<br>Banheiro/Higiene                                    | ho(a) tem algu           | uma das seguintes cor      | ndições médicas:<br>Medicamento Diário *<br>Diabetes *<br>Transtorno Alimentar *<br>Problemas de Audição *                                           |                                             | Problemas ortopédicos/junta<br>Convulsões *<br>Problemas de Fala *<br>Tuberculose *                                              |
| ndique se seu fil<br>Ansiedade/Depres<br>TDA/TDAH *<br>Asma/Inalador *<br>Banheiro/Higiene<br>Transtorno Sangu                | ho(a) tem algu<br>ssão * | Ima das seguintes cor      | ndições médicas:<br>Medicamento Diário *<br>Diabetes *<br>Transtorno Alimentar *<br>Problemas de Audição *<br>Condição Cardíaca *                    |                                             | Problemas ortopédicos/junta<br>Convulsões *<br>Problemas de Fala *<br>Tuberculose *<br>Problemas Visuais *                       |
| ndique se seu fil<br>Ansiedade/Depres<br>TDA/TDAH *<br>Asma/Inalador *<br>Banheiro/Higiene<br>Transtorno Sangu<br>Concussão * | ho(a) tem algu           | Ima das seguintes cor      | ndições médicas:<br>Medicamento Diário *<br>Diabetes *<br>Transtorno Alimentar *<br>Problemas de Audição *<br>Condição Cardíaca *<br>Dor de cabeça * |                                             | Problemas ortopédicos/junta<br>Convulsões *<br>Problemas de Fala *<br>Tuberculose *<br>Problemas Visuais *<br>Acidentes/Lesões * |

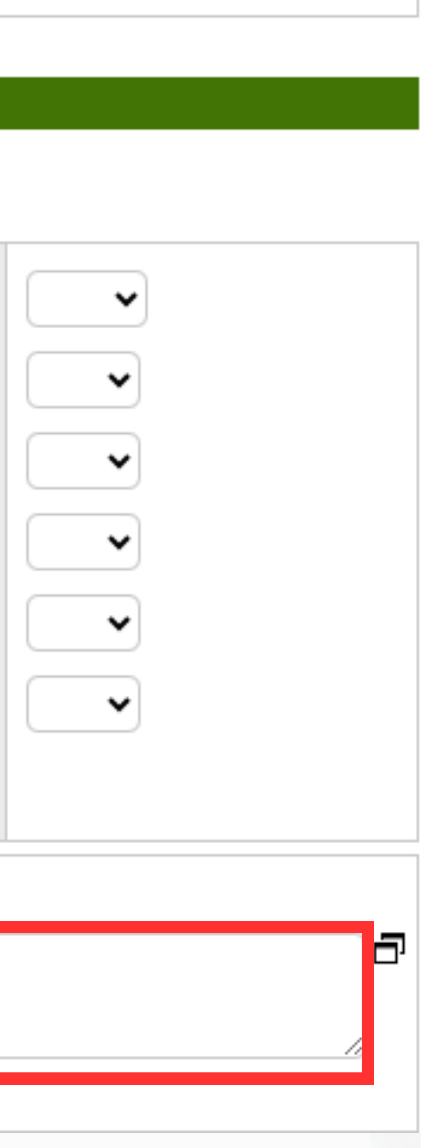

Preencha todos os campos desta página com um asterisco vermelho ao lado deles. Adicione quaisquer comentários ou informações adicionais à caixa de texto abaixo.

## Página de Saúde (Parte 2)

#### Medicamentos e Alergias

| Por favor, selecione se o seu fil                                  | ho(a) tem alguma alergia.                                                                                                    |                                                        |                                                                                                    |  |  |  |  |  |
|--------------------------------------------------------------------|----------------------------------------------------------------------------------------------------|--------------------------------------------------------|----------------------------------------------------------------------------------------------------|--|--|--|--|--|
| Alergia a Alimento *                                               | •                                                                                                    | Alergia a Outro *                                      | ✓                                                                                                    |  |  |  |  |  |
| Alergia a Medicamento *                                            | ▼                                                                                                    | EpiPEN *                                               | ~                                                                                                    |  |  |  |  |  |
| Forneça quaisquer explicações                                      | para as alergias selecionadas.                                                                                                    |                                                        |                                                                                                    |  |  |  |  |  |
|                                                                    |                                                                                                    |                                                        |                                                                                                    |  |  |  |  |  |
| ** <u>OBRIGATÓRIO:</u> **                                          |                                                                                                    |                                                        |                                                                                                    |  |  |  |  |  |
| AUTORIZAÇÃO DOS PAI                                                | AUTORIZAÇÃO DOS PAIS/TUTORES (o consentimento é necessário antes de qualquer medicamento ser dado ao seu filho(a))                    |                                                        |                                                                                                    |  |  |  |  |  |
| Resposta Sim/Naopara da                                            | r permissão a enfermeira da escola para administrar os s                                                                              | eguintes medicamento                                   | os sem receita:                                                                                                  |  |  |  |  |  |
| **Tylenol/ibunrofeno mastigáve                                     | era determinada pelo peso e idade da chança.<br>I infantil estoqueDEVE SER FORNECIDO PELOS PAISNão manti                              | do em estoque                                          |                                                                                                    |  |  |  |  |  |
| Tylenoinsuprotente musuguve                                        | rindina ostoquo <u>be ve servi oraveoibo r eeos raio</u> rdo mana                                                                     |                                                        |                                                                                                    |  |  |  |  |  |
| Tylenol/Acetaminofeno *                                            |                                                                                                    | Ibuprofeno/Motrin/Advil *                              |                                                                                                    |  |  |  |  |  |
| Tums (tabletes de antiácido) *                                     | ~                                                                                                    | Benadryl/Difenidramina H                               |                                                                                                    |  |  |  |  |  |
| Permissão para Comp                                                | artilhar Informações                                                                                                    |                                                        |                                                                                                    |  |  |  |  |  |
| Dou permissão para a enfermei<br>necessidades de saúde e segu<br>* | ira da escola compartilhar informações relevantes para a saúde do<br>rança do meu filho(a). Dou permissão para a troca de informações | meu filho(a) com a equipo<br>com o médico principal do | e apropriada da escola quando necessário para atender<br>o meu filho(a) para fins de encaminhamento, diagnóstico |  |  |  |  |  |
|                                                                    |                                                                                                    |                                                        |                                                                                                    |  |  |  |  |  |
| Assinatura do<br>Cuidador                                          |                                                                                                    |                                                        |                                                                                                    |  |  |  |  |  |
| ← Anterior 🕒 Salvar e F                                            | iechar Seguinte 🔶 🗶 Cancelar                                                                                                    |                                                        |                                                                                                    |  |  |  |  |  |

Preencha todos os campos desta página com um asterisco vermelho ao lado deles.

Permissão para compartilhar informações: Selecione "Sim" ou "Não" no menu suspenso nesta seção e insira seu nome na caixa de texto "Assinatura do cuidador" para confirmar.

Clique em "Avançar" para ir para a próxima página.

às e tratamento

#### Informações adicionais para estudantes

| Início                                                                                  | Aluno                                  | Família/Contatos                               | Saúde                              | Informações<br>Adicionais | Enviar          |                                                                          |  |
|-----------------------------------------------------------------------------------------|----------------------------------------|------------------------------------------------|------------------------------------|---------------------------|-----------------|--------------------------------------------------------------------------|--|
| Informaçõe                                                                              | s Adicionais                           | s do Aluno                                     |                                    | Halcionals                |                 |                                                                          |  |
| Consentimento                                                                           | para Liberação d                       | e Informações de Dire                          | tório do Aluno                     |                           |                 |                                                                          |  |
| As respostas à<br>informações d                                                         | is perguntas aba<br>o diretório inclue | iixo não são obrigató<br>em nome, idade, série | prias. SÓ preencl<br>e e imagens). | ha o texto abaixo         | se NÃO consenti | ir com a divulgação de informações do diretório às fontes indicadas. (As |  |
| Mídia (como pa                                                                          | ra uma notícia)                        |                                                |                                    | ~                         |                 |                                                                          |  |
| Canais das Escolas Públicas de Malden (site do distrito escolar,<br>mídia social, etc.) |                                        |                                                |                                    | ~                         |                 |                                                                          |  |
| Recrutadores d                                                                          | e faculdade                            |                                                |                                    | ~                         |                 |                                                                          |  |
| Recrutadores m                                                                          | ilitares (incluindo                    | endereço e telefone)                           |                                    | ~                         |                 |                                                                          |  |
| Acordos Adicior                                                                         | nais / Consentime                      | nto                                            |                                    |                           |                 |                                                                          |  |
| Indique que concorda ou permite cada um dos seguintes itens                             |                                        |                                                |                                    |                           |                 |                                                                          |  |
| Permitir o uso d                                                                        | a Internet *                           |                                                |                                    | ~                         |                 |                                                                          |  |
| Concorda com                                                                            | a Política de Uso                      | Aceitável de Tecnologi                         | ia *                               | ~                         |                 |                                                                          |  |
| Concorda com                                                                            | o Manual do Alun                       | 0 *                                            |                                    | ✓                         |                 |                                                                          |  |
| Student & Fami                                                                          | ly Handbook                            |                                                |                                    |                           |                 |                                                                          |  |
|                                                                                         |                                        |                                                |                                    |                           |                 |                                                                          |  |
|                                                                                         |                                        |                                                |                                    | _                         |                 |                                                                          |  |

🗙 Cancelar

💾 Salvar e Fechar

Consentimento para Liberar Informações do Diretório de Estudantes: Essas perguntas não são obrigatórias. Use o menu suspenso apenas para responder "Não" se você não consentir.

**Acordos Adicionais:** Essas perguntas são obrigatórias. Use os menus suspensos para indicar seu acordo.

Clique em "Avançar" para ir para a última página.

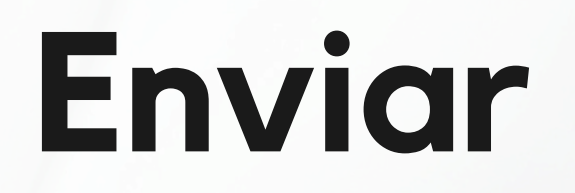

| Início                                                                                                    | Aluno          | Família/Contatos | Saúde   | Informações<br>Adicionais | Enviar |  |  |  |  |
|----------------------------------------------------------------------------------------------------|----------------|------------------|---------|---------------------------|--------|--|--|--|--|
| Done!                                                                                                    |                |                  |         |                           |        |  |  |  |  |
| Parabéns! Você chegou ao final do formulário de atualização anual do aluno.                                               |                |                  |         |                           |        |  |  |  |  |
| Clique em cada aba e revise as informações. Quando todas as informações estiverem corretas e completas, clique em Enviar. |                |                  |         |                           |        |  |  |  |  |
| + Anterior                                                                                                    | 🖹 Salvar e Feo | :har Seguinte 🔶  | C Envia | ar 🗙 Cancelar             |        |  |  |  |  |

Clique em "Enviar" para finalizar e enviar a atualização das informações do aluno.

Se você deixou algum campo obrigatório em branco, uma mensagem de erro aparecerá. Você pode clicar em "Anterior" para navegar de volta para páginas anteriores para inserir as informações necessárias e, em seguida, tentar enviar novamente.

# Obrigado!

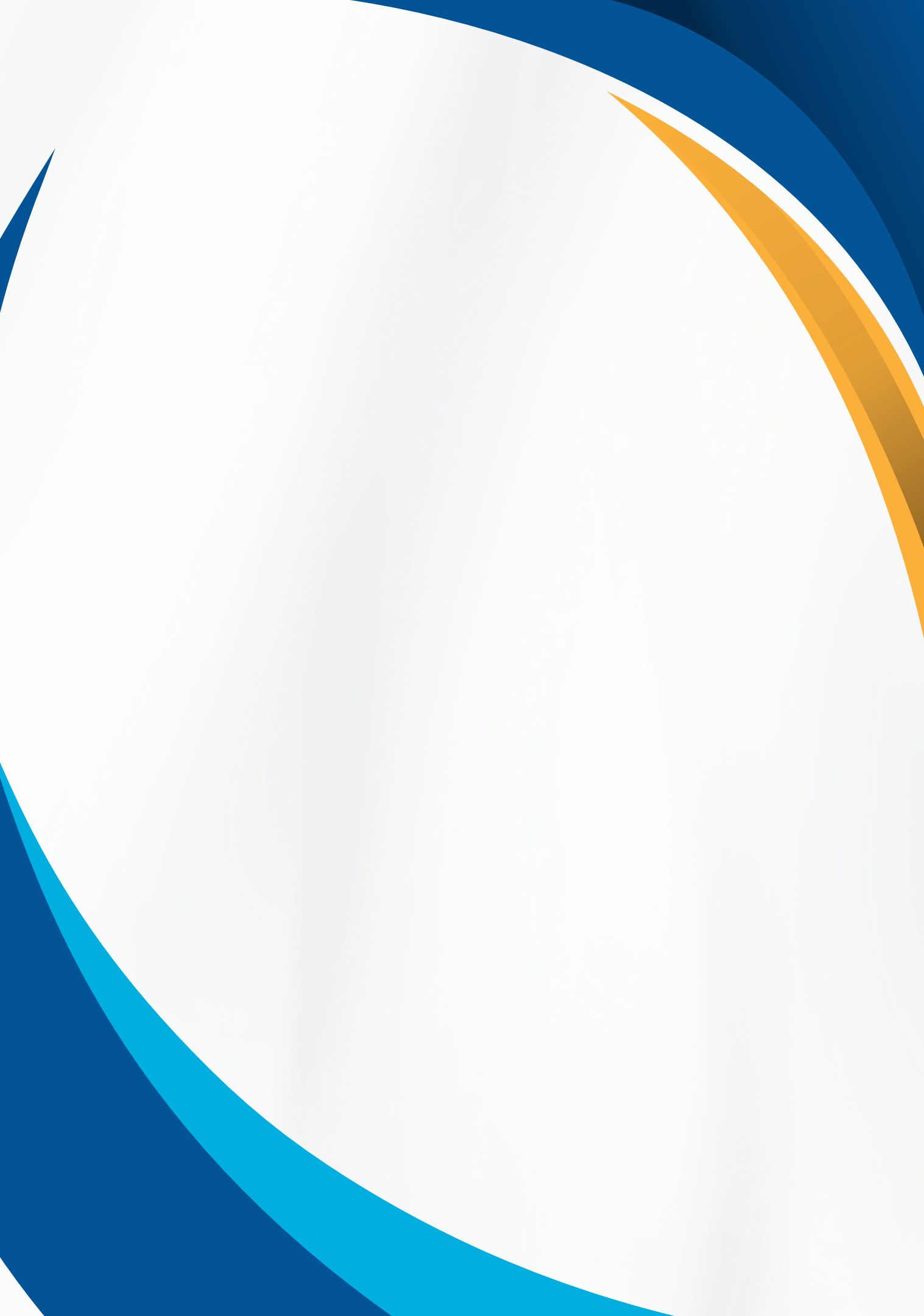